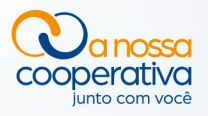

#### CARTÃO DE BENEFÍCIO DO MATERIAL ESCOLAR

#### Ao receber o seu **Cartão de Benefício** você já **poderá utilizá-lo!**

#### **ATENÇÃO!**

- ∠ Leia atentamente as instruções enviadas no envelope onde consta o seu cartão.
- 🔏 Fique atento à senha e à maneira de efetuar o desbloqueio.
- 🔏 Confira o Manual da Sodexo a partir da página 2.

#### **IMPORTANTE SABER!**

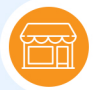

AO EFETUAR A TRANSAÇÃO EM LOJAS FÍSICAS Opção sempre será CRÉDITO.

#### REDE DE ACEITAÇÃO

Você pode fazer compras com o seu cartão em toda a rede MASTERCARD. São milhões de estabelecimentos comerciais em todo o país.

A

MEIOS DE UTILIZAÇÃO Lojas físicas e compras online.

SAQUE 24 HORAS Editores O custo de cada saque é de R\$ 9,00, descontados no saldo do cartão.

EM CASO DE PERDA OU ROUBO É só ligar para a Central de Atendimento Sodexo para bloquear o cartão e solicitar a segunda via.

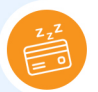

TARIFA DE INATIVIDADE É cobrado o valor de R\$ 5,00, quando o usuário não utiliza o cartão durante um mês completo.

**O Cartão terá validade até 30/04/2021**. Após esta data, será efetuada a transferência do saldo remanescente para o Fundo de Assistência Técnica e Educacional (Fates).

#### **CENTRAL DE ATENDIMENTO EMPRESA SODEXO**

Capitais e regiões metropolitanas: (11) 3003-5083 Demais regiões: 0800 728 5083

# sodexo multi

# I. FAQ APP Usuário

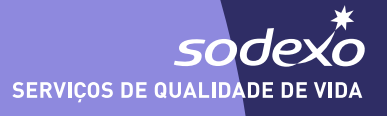

## 1- COMO FAÇO CADASTRO NO APP?

- A. Baixe o aplicativo Sodexo Multi na Google Play ou App Store
- **B.** A introdução vai aparecer na tela.
- **C.** Selecione "Iniciar".

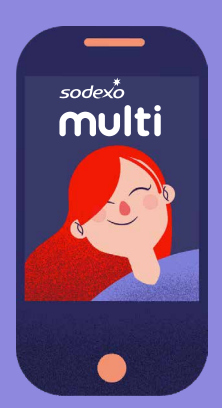

|                                                                                                    | at work and a source of the source of the so |                                                                                                    |
|----------------------------------------------------------------------------------------------------|----------------------------------------------------------------------------------------------------|----------------------------------------------------------------------------------------------------|
| <b>Cartões Sodexo Pré-Pagos</b><br>Acompanhe o saldo e o extrato das<br>suas carteiras e aproveite as ofertas<br>especiais dos nossos parceiros. | <b>Use onde quiser</b><br>Você pode usar o seu cartão Sodexo<br>Pré-pago em qualquer<br>estabelecimento que aceite<br>Mastercard.                                                                                                    | <b>Descontos e parcerias</b><br>Compre cupons Uber, Microsoft e<br>Google, com desconto, diretamente<br>pelo app. |
| INICIAR                                                                                                    | INICIAR                                                                                                    | INICIAR                                                                                                    |
|                                                                                                    |                                                                                                    |                                                                                                    |

- D. Digite o seu endereço de e-mail (o mesmo cadastrado pelo seu empregador).
- E. Você receberá uma senha temporária nesse e-mail. Digite-a para continuar.
- **F.** Crie a senha desejada, seguindo os critérios de segurança.

| ···T YVO 중 11:29 34% 8 1                                                              |                                                                  | aa ywo ≎ 11:31 34% # 2                                                                                           |
|---------------------------------------------------------------------------------------|------------------------------------------------------------------|----------------------------------------------------------------------------------------------------|
| Entre com seu Email                                                                   | Entre com o código de verificação<br>enviado para<br>email@teste | Crie sua senha.<br>Nome                                                                                          |
| PRÓXIMO                                                                               | VERIFICAR                                                        | INFORME A SENHA DESEJADA                                                                                         |
| Prosseguindo, você concorda com nossos Termos<br>de Serviço e Política de Privacidade | Não recebeu o código de Reenvie O<br>veríficação?                | Requisitos: 1 número 1 Letra Malúscula 1 Caracter Especial<br>1 Letra Mínimo de 8 caracteres<br>CONFIRME A SENHA |

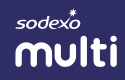

- G. Preencha os dados solicitados: nome, sexo, data de nascimento e número do CPF.
- H. Clique em "Salvar Perfil".
- I. Configure uma nova senha numérica de 4 dígitos, e em seguida confirme-a.
- J. O aplicativo pedirá sua permissão para o envio de notificações e acesso aos contatos. É importante conceder a permissão para poder acompanhar as movimentações e transferir dinheiro aos seus contatos.

Pronto! Você será direcionado para a tela inicial.

| Digite os        | detalhes   | LENNENC             |              |                            |        |
|------------------|------------|---------------------|--------------|----------------------------|--------|
|                  |            | ÚLTIMO NOME         |              |                            |        |
|                  |            | JOSE                |              |                            |        |
|                  |            | Sexo                |              |                            |        |
|                  |            | # MASCULINO         | & FEMININO 3 |                            |        |
| PRIMEIRO NOME    |            | DATA DE NASCIMEN    | 10           |                            |        |
| LEANDRO          |            | 01/02/1989          |              |                            |        |
| LTIMO NOME       |            | NOME DA MÂE         |              |                            |        |
| JOSE             |            | MIRIAM MARIA DA S   | ILVA.        | Cadastro atualizado com su | cesso. |
| exo              |            |                     | 1601         | OK                         |        |
| & MASCULINO      | ≜ FEMININO | CPF                 |              |                            |        |
| ATA DE NASCIMENT | 10         | Constraint (196-34) |              |                            |        |
| 01/02/1989       |            |                     |              |                            |        |
|                  |            | SALVAR              | PERFIL       |                            |        |

|   | Confirmar senh | a<br>D | Pacar Passoor<br>Pacar Passoor<br>Sodexo Prepaid Preprod"<br>Deseja Enviar Notificações<br>As notificações podem incluir alertas, |
|---|----------------|--------|----------------------------------------------------------------------------------------------------|
| 1 | 2              | 3      | sons e avisos nos icones, os quais<br>podem ser configurados nos Ajustes.<br>Toque para ver mais                                  |
| 4 | 5              | 6      | Não Permitir         Permitir           Toque para ver mais         DESPESAS CORPORATIVAS : R\$ 12                                |
| 7 | 8              | 9      |                                                                                                    |
| a | 0              | 0      | Home Lojas Notificações                                                                                                    |

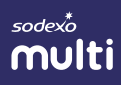

## 2- COMO FAZER LOGIN VIA APP?

- A. Abra o aplicativo Sodexo Multi.
- **B.** Digite a senha numérica de 4 dígitos do aplicativo ou use o "Acesso Seguro" com sua impressão digital, padrão ou senha (se você tiver ativado durante o cadastro).

Pronto! Você será direcionado para a tela inicial.

Nota: Pode ser necessário usar a senha numérica de 4 dígitos do aplicativo ou o "Acesso Seguro" com sua impressão digital, padrão ou senha para validar todas as ações no aplicativo.

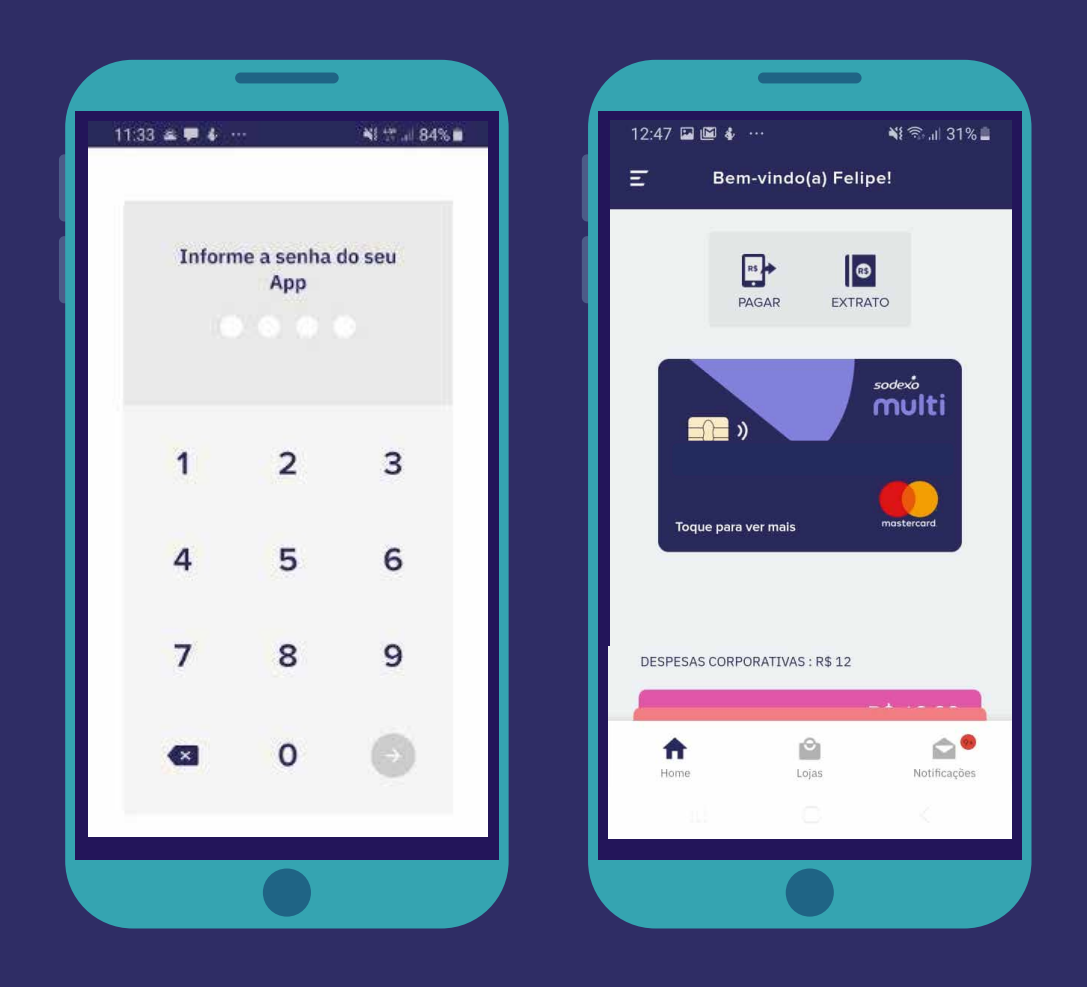

3- COMO ATUALIZAR OS DADOS DO PERFIL?

- **A.** Abra o aplicativo Sodexo Multi e faça seu login.
- B. Abra o menu na tela inicial (ícone de três linhas no canto superior esquerdo).
- **C.** Clique em "Editar perfil" no menu suspenso.
- **D.** Você pode atualizar a imagem do perfil, seu nome, gênero, data de nascimento e nome da sua mãe.

sodex\* multi

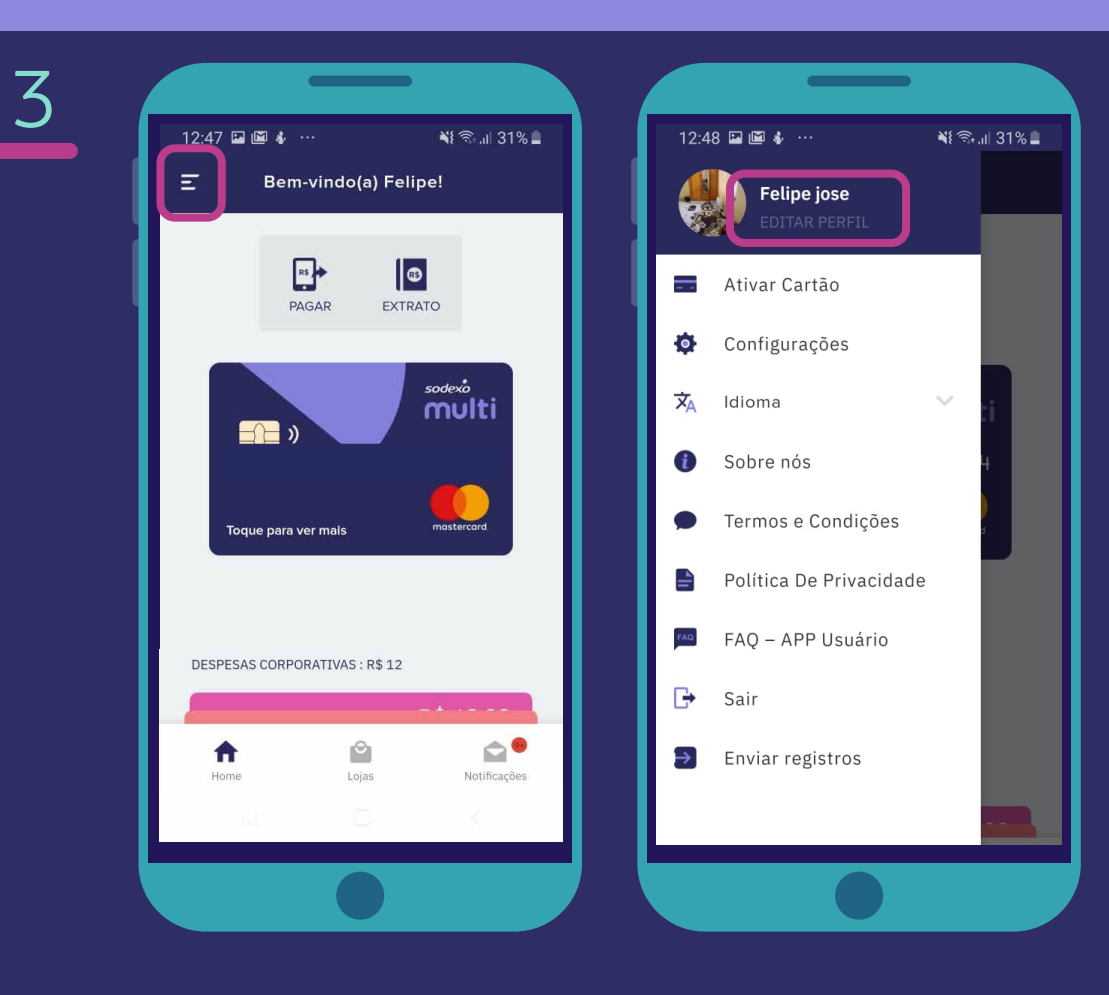

## 4- COMO VISUALIZAR TRANSAÇÕES?

- A. Abra o aplicativo Sodexo Multi e faça seu login.
- B. Selecione o botão "Extrato" no alto da tela inicial.
- **C.** Você visualizará todas as transações (valores gastos, transferências recebidas e enviadas etc.).

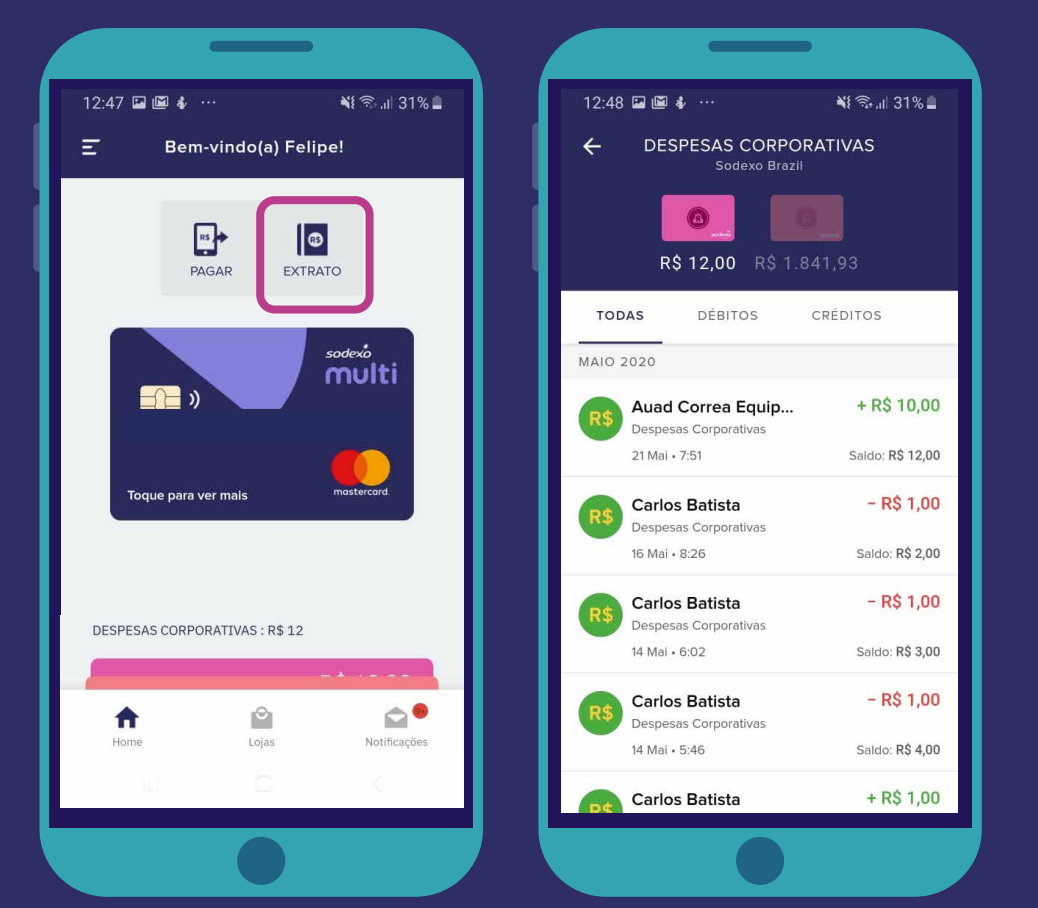

### 5- COMO USAR AS NOTIFICAÇÕES DA CAIXA DE ENTRADA?

- **A.** Abra o aplicativo Sodexo Multi e faça seu login.
- **B.** Selecione o ícone "Notificações" (ícone de mensagem no canto inferior direito) na tela inicial.
- **C.** Nesta tela você terá seus recibos de pagamento, recompensas, transferências e muito mais.

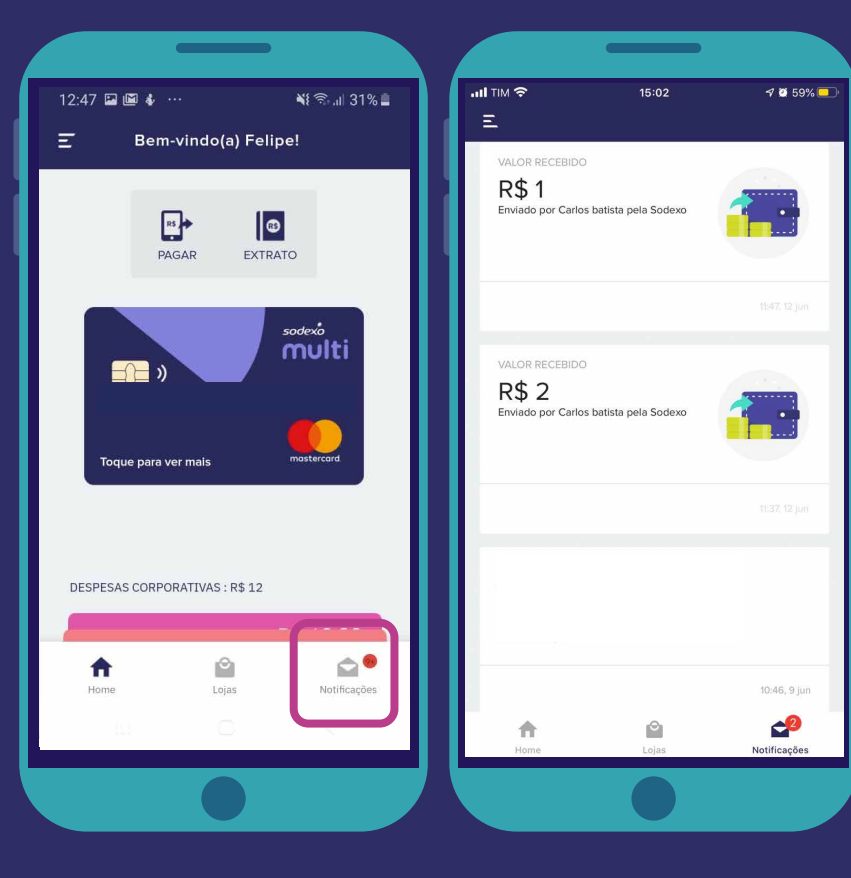

### 6 COMO ALTERAR AS CONFIGURA-ÇÕES DE NOTIFICAÇÃO?

- **A.** Abra o aplicativo Sodexo Multi e faça seu login.
- **B.** Abra o menu (ícone de três linhas no canto superior esquerdo) na tela inicial.
- **C.** Toque em "configurações" no menu suspenso.

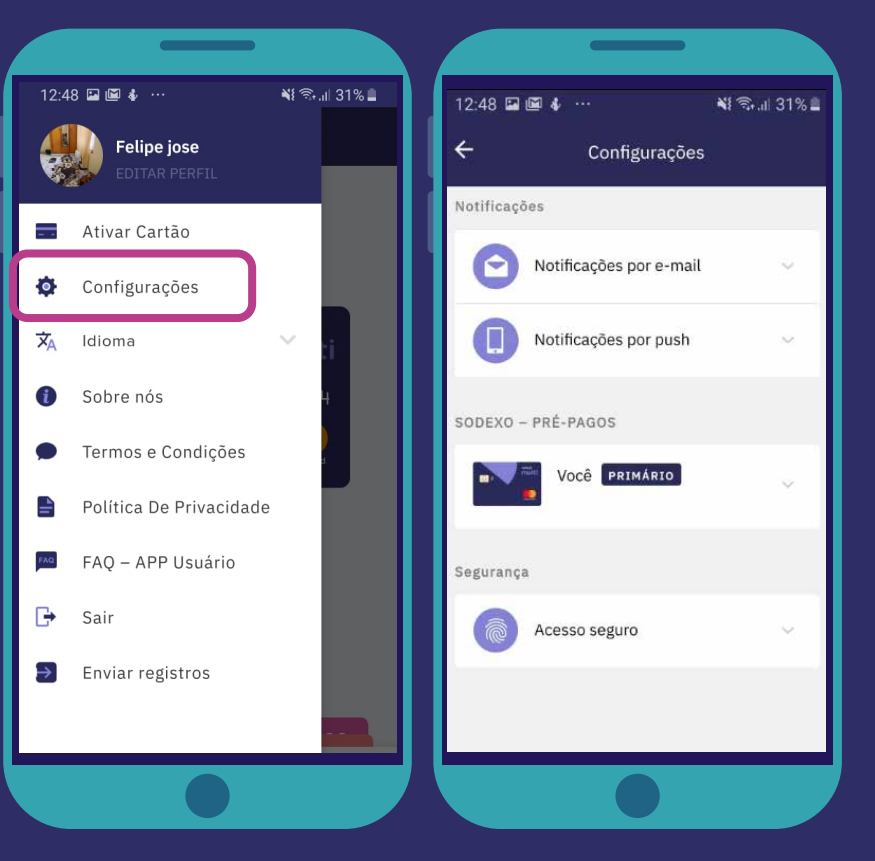

#### <sup>sodexo</sup> multi

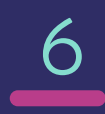

D. A tela de notificação mostrará duas opções: "Notificações por e-mail" e "Notificações por push".

#### Notificações por E-mail:

- Ative a caixa ao lado do e-mail onde deseja receber notificações.
- Nos itens "despesas" e "marketing e promoções", ligue e desligue o controle para ativar ou desativar as notificações referentes a estes assuntos.

#### Notificações via push:

 Nos itens "despesas" e "marketing e promoções", ligue e desligue o controle para ativar ou desativar as notificações referentes a estes assuntos.

#### Acesso seguro:

 Escolha qual o método de acesso seguro que você deseja utilizar (impressão digital, padrão ou senha).

| ← Configurações                                              |  |
|--------------------------------------------------------------|--|
| Notificações                                                 |  |
| Notificações por e-mail                                      |  |
| Onde gostaria de receber comunicações por<br>e-mail?         |  |
|                                                              |  |
| Despesas                                                     |  |
| Inclui todos os pagamentos, feitos<br>com o cartão ou o app. |  |
| Marketing e Promoções                                        |  |
| e ofertas.                                                   |  |
| Notificações por push ~                                      |  |
| SODEXO – PRÉ-PAGOS                                           |  |
| Você PRIMÁRIO                                                |  |
|                                                              |  |

#### **7**- COMO MUDAR O IDIOMA NO APLICATIVO?

- A. Abra o aplicativo Sodexo Multi e faça seu login.
- **B.** Abra o menu (ícone de três linhas no canto superior esquerdo) na tela inicial.
- C. Selecione a opção "Idioma" no menu suspenso.

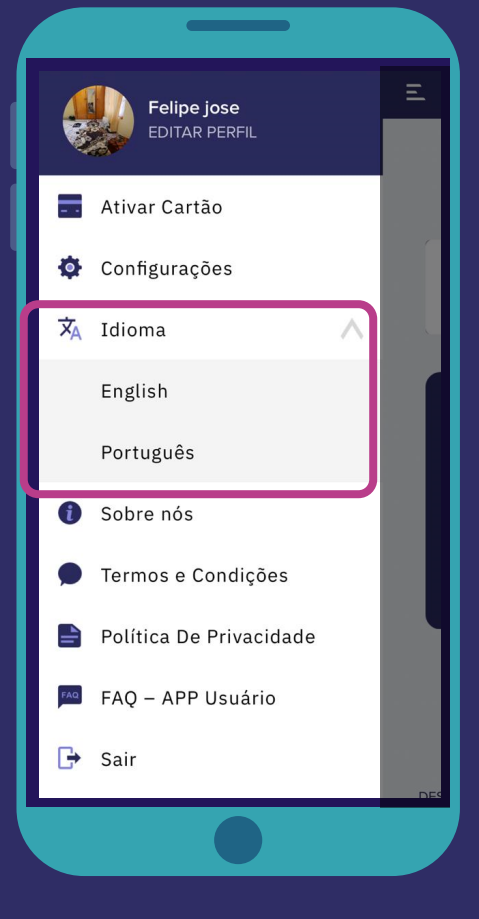

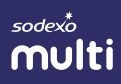

## 8- COMO ATIVAR O CARTÃO?

- **A.** Abra o aplicativo Sodexo Multi e faça seu login.
- B. Abra o menu (ícone de três linhas no canto superior esquerdo) na tela inicial.
- C. Selecione a opção "Ativar cartão".
- **D.** Forneça os últimos 4 dígitos do cartão.

Pronto, seu cartão foi ativado com sucesso!

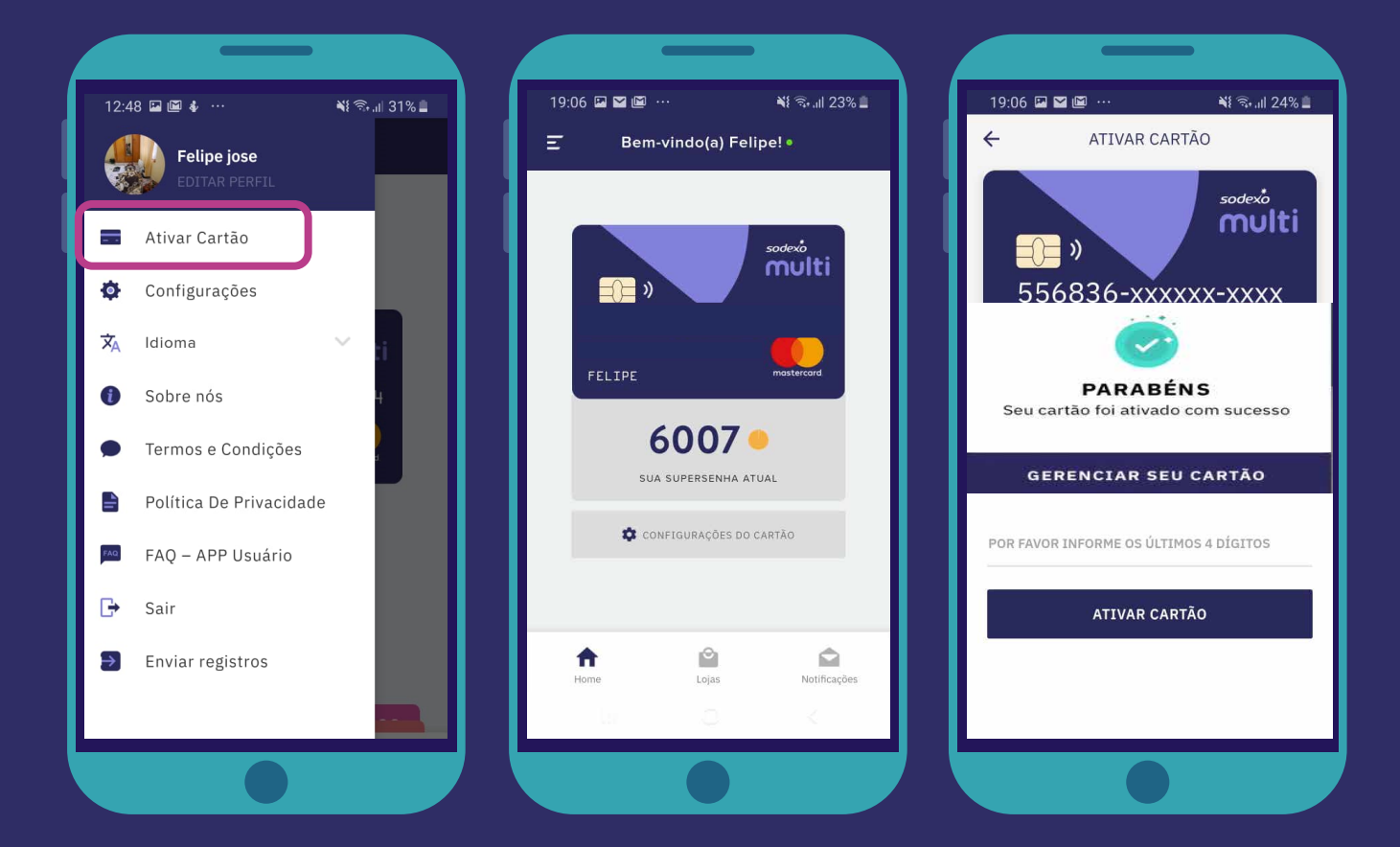

#### 9– O QUE É UM PROGRAMA? COMO FAÇO PARA CRIAR UM?

A. Um programa é uma carteira virtual, onde você terá valores para uso de acordo com o crédito disponibilizado pelo seu RH. Cada programa pode ter uma finalidade (ex: viagem, hotel e farmácia). Você só poderá usar verbas de cada programa em estabelecimentos compatíveis com essas atividades.

#### - O QUE POSSO FAZER SE MEU APLICATIVO NÃO FUNCIONAR?

- A. Verifique a conectividade com a Internet e peça para reconectar.
- **B.** Verifique se os outros aplicativos estão funcionando no telefone.
- C. Faça login novamente no aplicativo Sodexo Multi.
- D. Se ainda assim não funcionar, entre em contato com nossa Central de Atendimento pelo telefone 3003-5083 para capitais e regiões metropolitanas ou 0800 728-5083 para demais localidades.

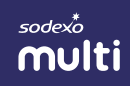

### 11 – A SENHA TEMPORÁRIA RECEBIDA ESTÁ SENDO RECUSADA. O QUE POSSO FAZER?

- A. Talvez a senha temporária tenha expirado. Tente gerar uma nova.
- **B.** Verifique se informou o e-mail correto durante o cadastro ou acesso.
- **C.** Se ainda assim não funcionar, entre em contato com nossa Central de Atendimento pelo telefone 3003-5083 para capitais e regiões metropolitanas ou 0800 728-5083 para demais localidades.

# CONFIGURAÇÕES DO APLICATIVO?

- A. Verifique a conectividade com a Internet e peça para reconectar.
- B. Verifique se os outros aplicativos estão funcionando no telefone.
- C. Faça login novamente no aplicativo Sodexo Multi.
- D. Se ainda assim não funcionar, entre em contato com nossa Central de Atendimento pelo telefone 3003-5083 para capitais e regiões metropolitanas ou 0800 728-5083 para demais localidades.

### 13-0 QUE FAZER QUANDO NÃO É POSSÍVEL REALIZAR O LOGIN NO APLICATIVO?

- A. Verifique se está informando o e-mail correto.
- B. Verifique se está informando a senha temporária correta.
- **C.** Caso tenha gerado uma senha temporária há mais de 30 minutos, gere uma senha temporária nova.
- **D.** Verifique a conectividade com a Internet e reconecte.
- E. Verifique se os outros aplicativos estão funcionando no telefone.
- F. Faça login novamente no aplicativo Sodexo Multi.
- **G.** Se ainda assim não funcionar, entre em contato com nossa Central de Atendimento pelo telefone 3003-5083 para capitais e regiões metropolitanas ou 0800 728-5083 para demais localidades.

#### 14-0 QUE FAZER QUANDO NÃO RECEBO NOTIFICAÇÕES?

- **A.** Verifique as configurações de notificação no aplicativo, acessando o menu (ícone de 3 linhas no alto à esquerda) e depois clique em "Configurações".
- B. Verifique a conectividade com a Internet e peça para reconectar.
- C. Verifique se os outros aplicativos estão funcionando no telefone.
- D. Verifique se as notificações estão habilitadas para o aplicativo Sodexo Multi em configurações de notificações do aparelho.
- E. Faça login novamente no aplicativo Sodexo Multi.
- F. Se ainda assim não funcionar, entre em contato com nossa Central de Atendimento pelo telefone 3003-5083 para capitais e regiões metropolitanas ou 0800 728-5083 para demais localidades.

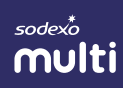

5-QUAL FUNÇÃO DEVO USAR NO CARTÃO?

A. Use o seu cartão sempre na função crédito, com pagamento à vista. O cartão não vai funcionar na função débito e não permite parcelamentos. O cartão permite pagamentos recorrentes (ex: mensalidade de assinatura de serviços).

## 16-QUAIS AS TARIFAS?

A tarifa para qualquer saque nacional é de R\$ 9,00 e internacional de R\$ 16,00 por operação, mais eventuais tributos conforme legislação do país onde ocorrer o saque, além de eventuais taxas do prestador de serviço de saque como rede de caixas eletrônicos.

- **A.** Dependendo do local onde está instalado o caixa eletrônico e o horário do saque, podem haver limites mínimos e máximos para o valor e a quantidade de saques.
- **B.** Para saques e transações internacionais será cobrada IOF mais eventuais tributos ou taxas conforme legislação do país envolvido na transação.
- **C.** Tarifa de inatividade de conta, no valor de R\$ 5,00 se em 30 dias não houver novo crédito ou uso do crédito (compras presenciais, online, transferência).

## 1/- COMO FAÇO SAQUE NACIONAL E INTERNACIONAL?

- A. Verificar se há disponibilidade da opção saque para o seu cartão e programa.
- B. Saque nacional e internacional deverá ser realizado na opção crédito.
- **C.** Para saques nacionais, por meio do caixa eletrônico do Banco 24h. O limite mínimo e máximo do saque poderá variar em função do local onde estiver instalado o caixa eletrônico e também pode variar em função do horário do saque.
- **D.** Para saques internacionais, incidirão tributos e/ou taxas conforme legislação do país onde o saque ocorrer.

## 18-COMO BLOQUEIO O CARTÃO E COMPRAS?

- **A.** Abra o aplicativo Sodexo Multi e faça seu login.
- **B.** Se você tiver vários cartões, arraste para esquerda ou direita até chegar ao cartão que deseja bloquear.
- C. Toque no cartão escolhido.
- D. Clique no botão "Configurações do Cartão".
- E. Ao lado da função "Bloquear Temporariamente", há um controle que pode ser ativado ou desativado. Por padrão, ele estará desativado.

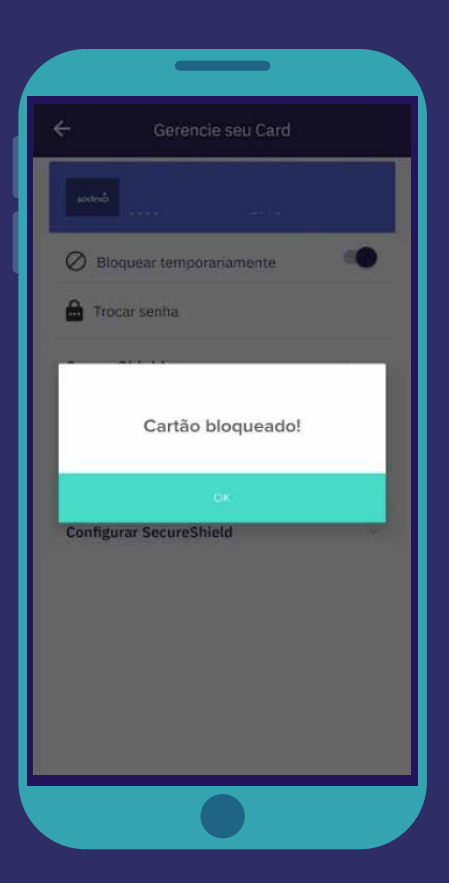

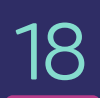

- F. Ative "Bloquear
   temporariamente"
   para bloquear o cartão.
  - **G.** Desative "Bloquear temporariamente" para desbloquear o cartão.

Nota: Isso bloqueará o cartão físico e não permitirá nenhuma transação presencial (com maquininha) ou online (lojas na internet).

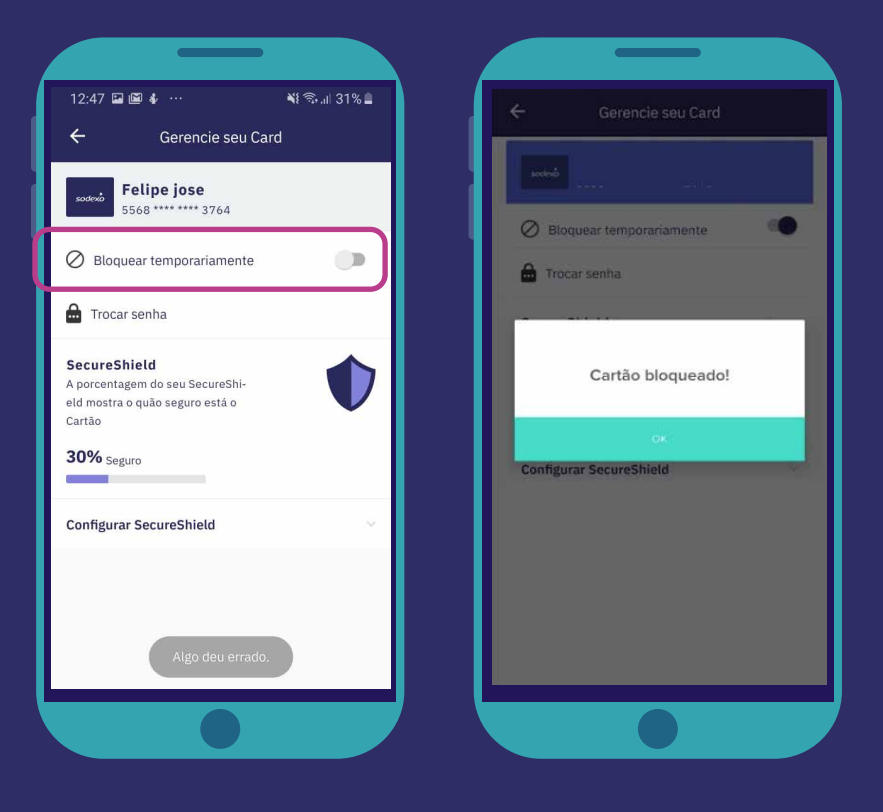

H. Em caso de roubo ou perda, por favor entre em contato com nossa Central de Atendimento pelo telefone 3003-5083 para capitais e regiões metropolitanas ou 0800 728-5083 para demais localidades.

Tenha em mãos seu documento de identificação e o Boletim de Ocorrência.

### 19-COMO EFETUO UMA COMPRA CASO O MEU SALDO NÃO SEJA SUFICIENTE?

Caso o saldo disponível seja menor que o valor da compra, ela será reprovada.

Como sugestão, nos locais que aceitarem, pague uma parte da compra com o saldo disponível (consulte o saldo atualizado no aplicativo) e complemente a compra com outra forma de pagamento.

- As carteiras com tema (hotel, viagem, outros) serão usadas primeiro quando
- o estabelecimento for daquela categoria. E depois o valor será debitado nas carteiras abertas (despesas corporativas ou incentivo). É possível deixar a carteira em pausa
- e voltar quando desejar direto no aplicativo. Passo a passo: selecionar carteira, clicar em configurações e pausar este programa ou todos os outros programas.

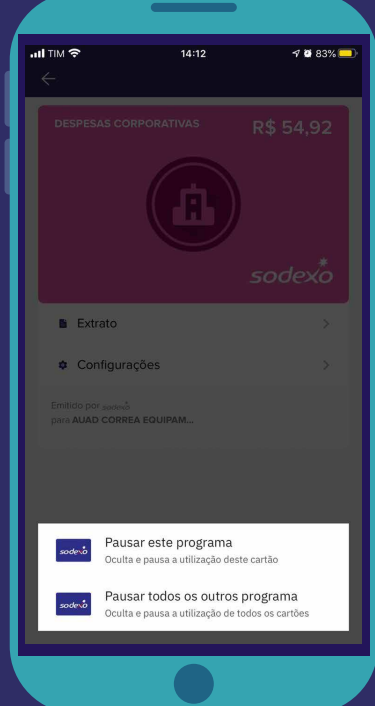

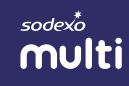

## 20-QUERO TROCAR A MINHA SENHA. COMO FAÇO?

- A. Abra o aplicativo Sodexo Multi e faça seu login.
- B. Na tela inicial toque o cartão para ver mais, selecione a opção configurações do cartão.
- C. Selecione a opção "Trocar senha" e configure uma nova senha de 4 dígitos.

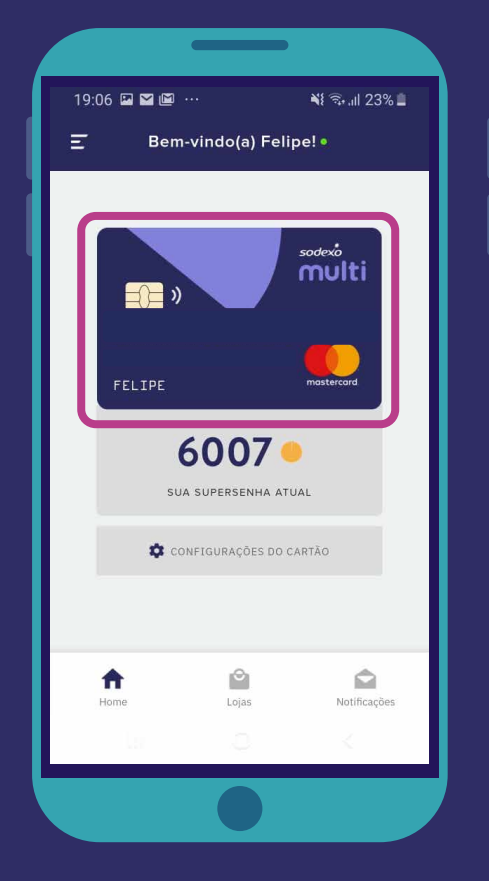

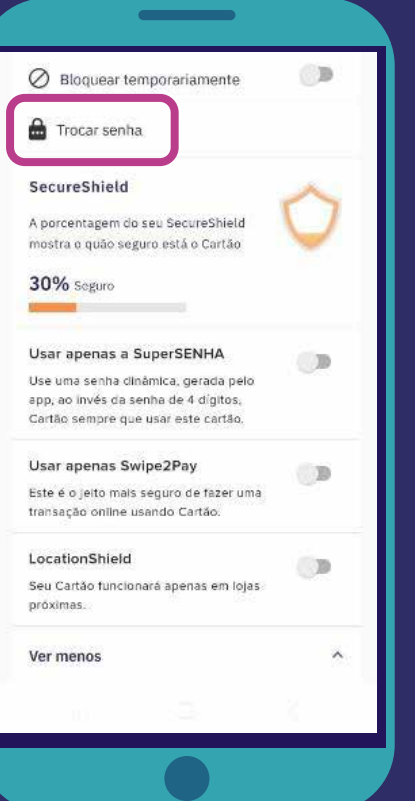

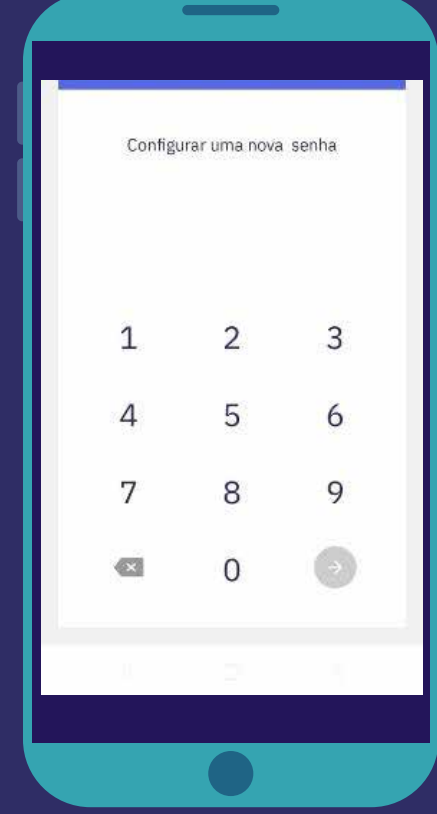

### 21– COMO UTILIZAR A SUPERSENHA?

- A. Abra o aplicativo Sodexo Multi e faça seu login.
- **B.** Na tela inicial toque no cartão para ver mais, aparecerá os dados do cartão e a supersenha atual com indicador de tempo.
- **C.** A supersenha pode ser utilizada para toda transação e saque no lugar da senha do cartão.

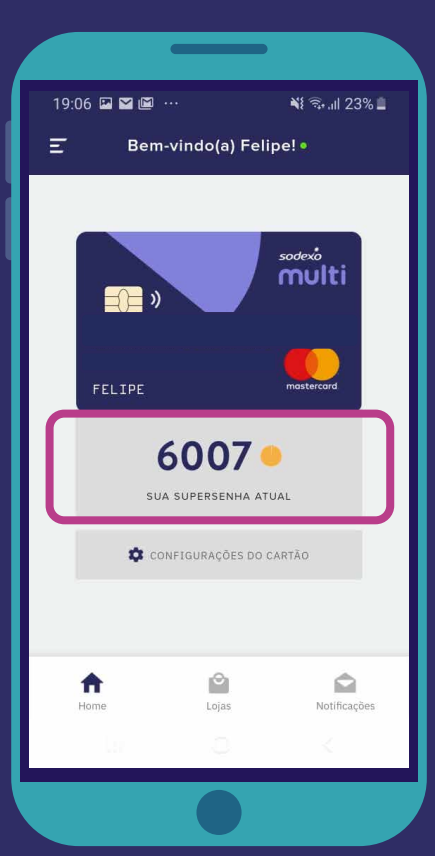

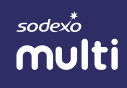

# 22-COMO CONFIGURAR O USO DA SUPERSENHA?

- A. Abra o aplicativo Sodexo Multi e faça seu login.
- **B.** Na tela inicial toque o cartão para ver mais, selecione a opção configurações do cartão.
- **C.** Selecione a opção "Configurar SecureShield", aparecerá opções de "Usar apenas a Supersenha", "Usar apenas Swipe2pay" e "Locationshield".

| 19:06 🖬 🖬 🛍 ··· 🔌 ବିକ୍ଲା ଥ3% 🛢<br>፰ Bem-vindo(a) Felipe! • | <ul> <li>Bloquear temporariamente</li> <li>Trocar senha</li> </ul>                                                                             |
|------------------------------------------------------------|----------------------------------------------------------------------------------------------------|
| sodevó<br>multi                                            | SecureShield<br>A porcentagem do seu SecureShield<br>mostra o quão seguro está o Cartão<br>30% Seguro                                          |
| FELIPE mastercord                                          | Usar apenas a SuperSENHA<br>Use uma senha dinàmica, gerada pelo<br>app, ao invés da senha de 4 digitos,<br>Cartão sempre que usar este cartão. |
| SUA SUPERSENHA ATUAL                                       | Usar apenas Swipe2Pay<br>Este é o jeito mais seguro de fazer uma<br>transação online usando Cartão.                                            |
|                                                            | LocationShield<br>Seu Cartão funcionará apenas em lojas<br>próximas.                                                                           |
|                                                            | Ver menos                                                                                                    |
|                                                            |                                                                                                    |

## 23-BLOQUEEI A MINHA SENHA. COMO RECUPERAR NOVA SENHA?

Através da Central de Atendimento, 3003-5083 (capitais e regiões metropolitanas) ou 0800 728-5083 (demais localidades).

#### 24-QUAL CONFIGURAÇÃO É NECESSÁRIA PARA BAIXAR / EXECUTAR O APLICATIVO E O PAINEL NO ANDROID E APPLE (IOS)?

O aplicativo é suportado para as configurações Android: 6 e acima; iOS: 9 e acima.

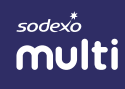

25-como faço uma transferência?

As transferências ficarão disponíveis para portadores dos cartões Sodexo Multi e Sodexo Multi Meu Presente, somente para pessoas da mesma empresa com o mesmo cartão e programa. Siga os passos abaixo:

- A. Abra o aplicativo Sodexo Multi e faça seu login.
- **B.** Selecione o botão "Pagar" correspondente ao cartão que pretende utilizar.
- C. Procure o contato do destinatário da transferência pelo e-mail ou CPF.
- **D.** Insira o valor a ser transferido essa transação não poderá ser estornada.
- E. Clique no botão "Transferir".

| 10:42 ➡ 🔮 P 🔤 🗘 100% û<br>← Transferir Dinheiro | 10:42 ■ 😫 P 📖 🗢 🖌 100% û<br>← Detalhes da Conta | 10:42 ■ 😰 P 📖 💎 🏄 100% û<br>← Detalhes da Conta       |
|-------------------------------------------------|-------------------------------------------------|-------------------------------------------------------|
| Procure pelo Email ou CPF                       | <b>e</b>                                        | 8                                                     |
| 2                                               | Valor a transferir R\$  B_CorporateExpenses R\$ | Valor a transferir<br>R\$ 1<br>B SB_CorporateExpenses |
|                                                 | TRANSFERIR                                      | TRANSFERIR<br>Esta transação não pode ser estornada   |
|                                                 |                                                 |                                                       |

# 26-VISÃO GERAL DAS FUNÇÕES DO APLICATIVO

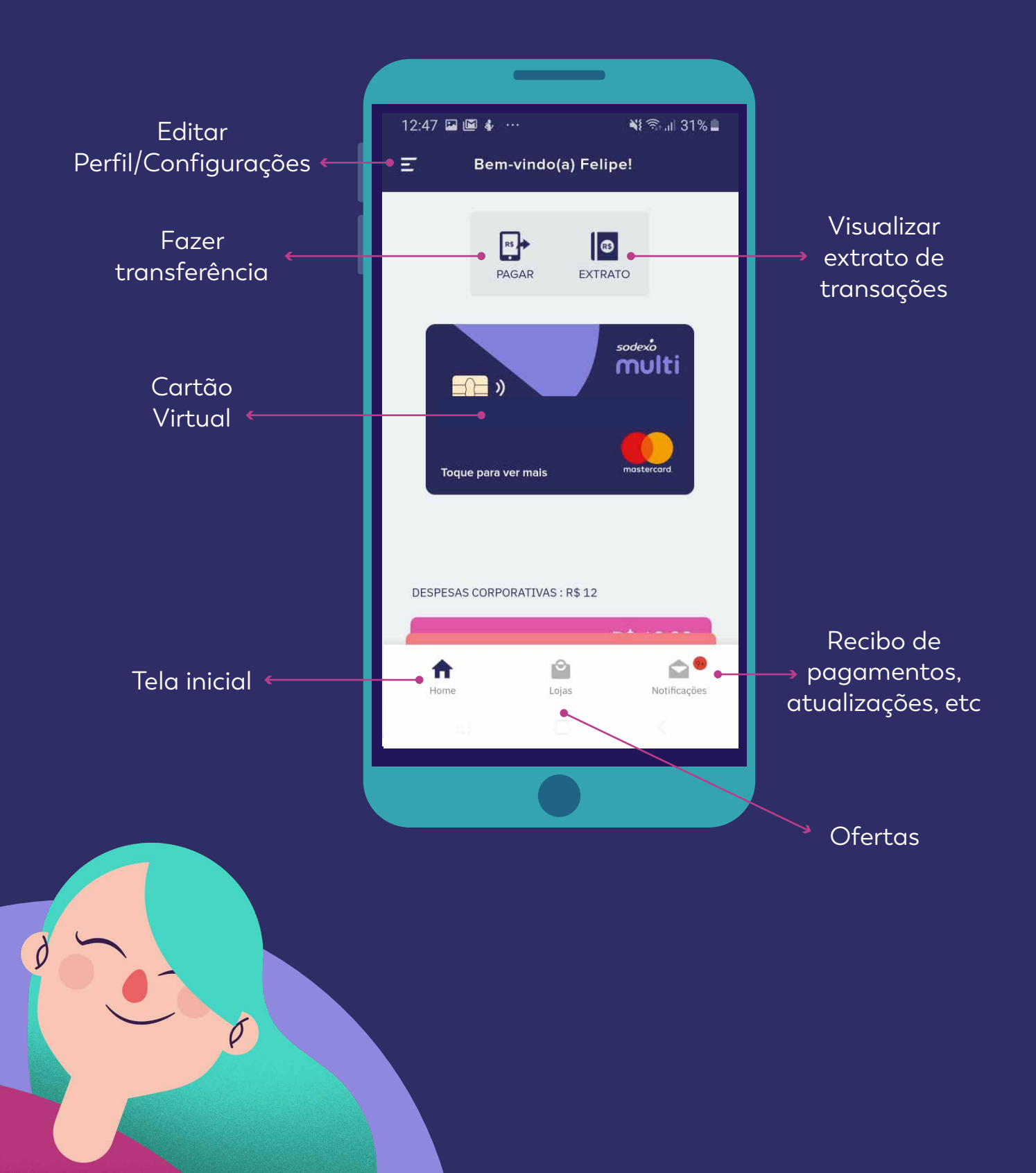